First, when you log onto Arbiter, click on the Schedule tab.

To CHECK games only, click subtab Master Schedule, filter by level, site and/or date then click go. To see who is working the games click the View Slots button.

To SELF ASSIGN yourself a game (knowing the game number, time, level in advance), click the subtab Self Assign. Filter by Date, Site and Level and click Search. Make certain you are not only choosing the correct game but also whether or not the position is Plate or Base, then click GO on the far right side.

To ACCEPT games you have been notified about, click the subtab Calendar. Switch the view to List View on the left hand side. You will see the game listed with an Accept and Decline button on the right hand side. It will say you have accepted the game and you can switch the view back to View by Month to verify. On the list view you can also use the filters to see all games you have umpired.

Blocks are mainly used for Tournament play (TOC) and All-Star game umpire assigning. Only D62 certified umpires can be assigned for these games AND I have to recommend you as well.

Arbiter takes a little getting used to. If you make a mistake and accidently sign up for a game you didn't intend to, just let me know right away. I can un-assign games from my phone if I am available. If you "TURNBACK" a game, it will automatically block you from that same time frame.